## Presentation On CBEC e-Payment through i-Connect

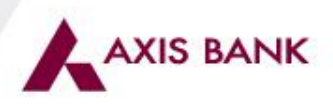

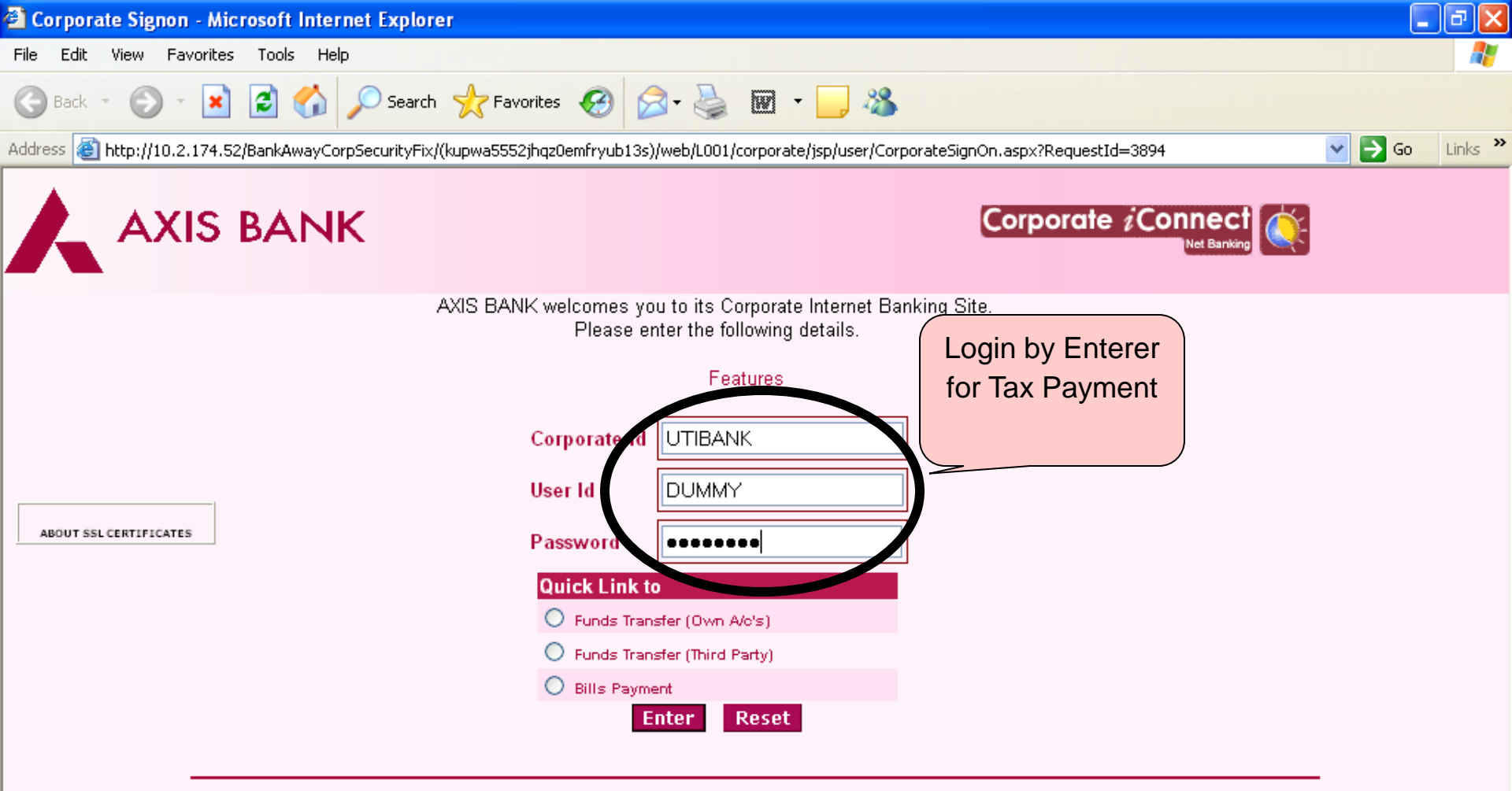

iConnect is best used with Microsoft Internet Explorer Version 4.0 (© Microsoft) and higher with a resolution of 1024 X 768. If you are getting the a Security Alert Message please Click here.

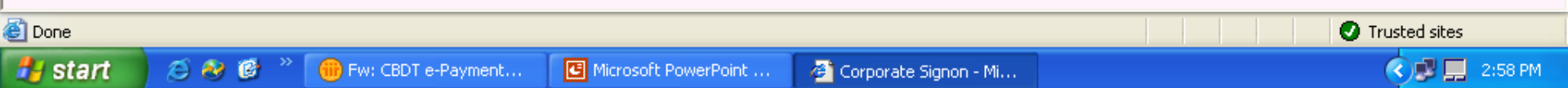

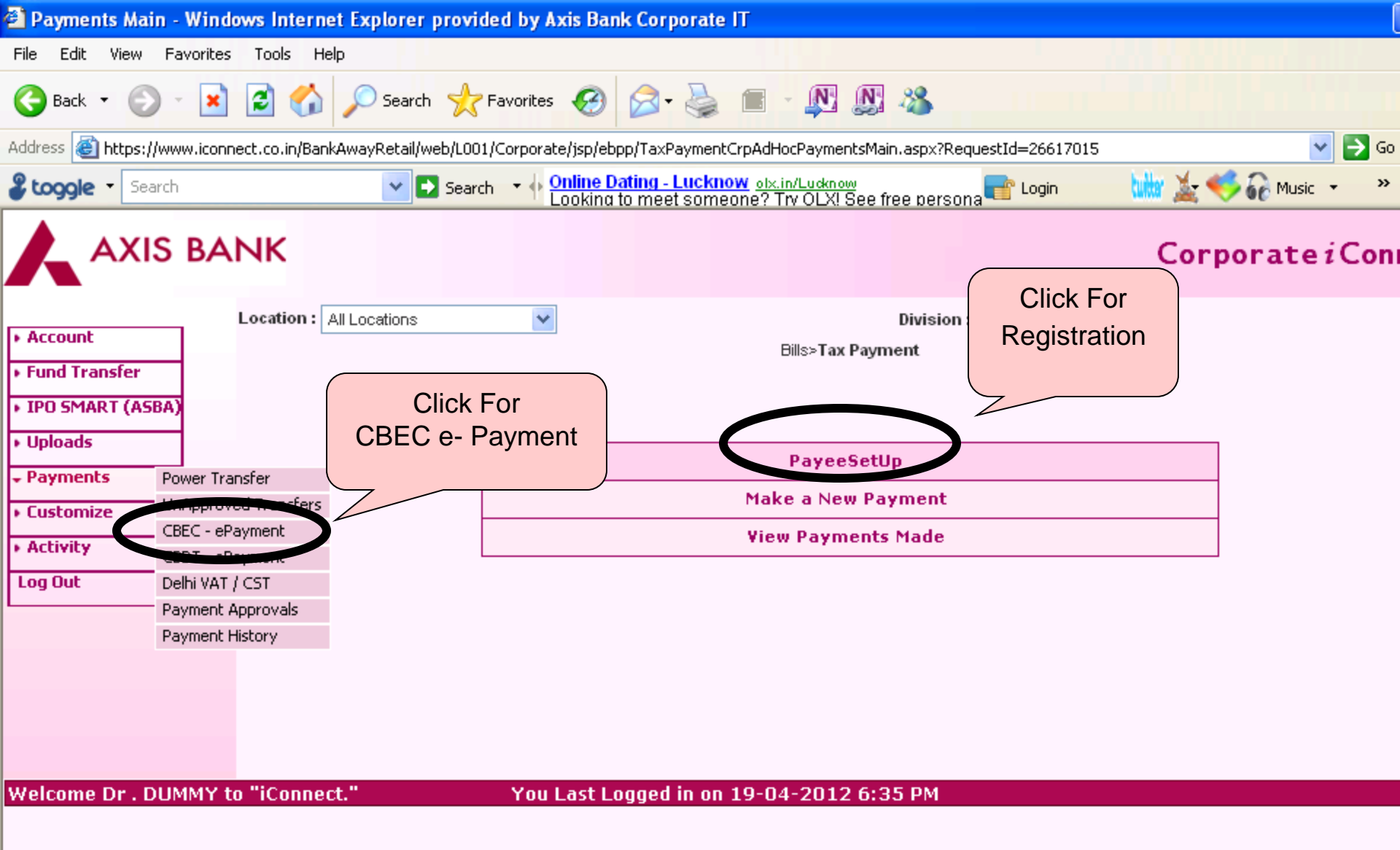

| 🚰 List of Standard Payee                       | s for Excise Duty Payment - Windows In           | ternet Explorer provided by Axis                                         | Bank Corporate IT                   |                           |
|------------------------------------------------|--------------------------------------------------|--------------------------------------------------------------------------|-------------------------------------|---------------------------|
| File Edit View Favorites                       | ; Tools Help                                     |                                                                          |                                     |                           |
| 🚱 Back 🔹 🕥 🕤 💌                                 | 🔁 🏠 🔎 Search 🤺 Favorites 🍕                       | 3 🔗 - 😹 🔳 - 🔊 🔊                                                          | <b>8</b>                            |                           |
| Address 🕘 https://www.iconn                    | nect.co.in/BankAwayRetail/web/L001/Corporate/jsp | /ebpp/CrpListTaxPaymentPayee.aspx?Re                                     | questId=55139393                    | 💙 🄁 Go                    |
| Search                                         | Search 🔻 🔶 Onlin                                 | e Dating - Lucknow olx.in/Lucknow<br>ing to meet someone? Trv OLX! See f | free persona 📑 Login 🔛              | 🛓 🤝 🔐 Music 🔹 🔹 »         |
|                                                | NK                                               |                                                                          | C                                   | Corporate <i>i</i> Con    |
|                                                | Location : All Locations                         |                                                                          | Division : All Divisions 👻 🛛 Go     |                           |
| Account     Fund Transfer     IPO SMART (ASBA) |                                                  | Bills > Payee Setup > Add<br>Cick on the Payee Name to Cr                | Standard Payee<br>reate a New Payee | Click For<br>Registration |
| • Uploads                                      |                                                  | List of Excise Duty Pa                                                   | ayable Payees                       | registration              |
| Payments                                       | Payee Id                                         |                                                                          | Payee Name                          |                           |
| . Cushervine                                   | 0000000006                                       |                                                                          | CBEC-Excise Duty/New D              | )elhi                     |
| v customize                                    | 00000000014                                      |                                                                          | CBEC-Excise Duty/Mum                | bai                       |
| <ul> <li>Activity</li> </ul>                   | 00000000015                                      |                                                                          | CBEC-Excise Duty/Hyden              | Jad                       |
| Log Out                                        | 0000000016                                       |                                                                          | CBEC-Excise Duty/Banga              | llore                     |
| Welcome Dr., DUMMY t                           | n "iConnect." You Las                            | Cancel                                                                   | 36 PM                               |                           |
| Welcome Dr. DOMMIT (                           | to reonnect. Tou Las                             | . Logged III 0II 19-04-2012 0:3                                          | DU Pri                              |                           |

| Bill payments - Windows Internet Explorer provided by Axis Bank Corporate IT                                                        |            |                      |                       |                                        |               |            |  |  |  |  |
|----------------------------------------------------------------------------------------------------|------------|----------------------|-----------------------|----------------------------------------|---------------|------------|--|--|--|--|
| File Edit View Fav                                                                                                    | orites Too | ols Help             |                       |                                        |               |            |  |  |  |  |
| 😋 Back 🔹 🌍 🐇                                                                                                    | × 2        | 🏠 🔎 Search 🤞         | Favorites 🚱 🔗 🎍       | 🖬 - 🔊 🔊 🚳                              |               |            |  |  |  |  |
| Address 🕘 https://www.iconnect.co.in/BankAwayRetail/web/L001/Corporate/jsp/ebpp/TaxPaymentPayeeSetup.aspx?RequestId=30305004 🛛 💽 Go |            |                      |                       |                                        |               |            |  |  |  |  |
| 🔹 tooole 🔹 Search 🔹 🗸 Search 🔹 🗄 Search 🔹 🐺 Online Dating - Lucknow olx.in/Lucknow                                                  |            |                      |                       |                                        |               |            |  |  |  |  |
| Looking to meet someone? Try OLX! See free persona                                                                                  |            |                      |                       |                                        |               |            |  |  |  |  |
| AXIS BANK Corporate i Com                                                                                                    |            |                      |                       |                                        |               |            |  |  |  |  |
|                                                                                                    | Loca       | tion: All Locations  | *                     | Division : All Divis                   | sions 😽 🛛 Go  |            |  |  |  |  |
| <ul> <li>Account</li> </ul>                                                                                                    |            |                      |                       | Bills >Pavee Setup                     |               |            |  |  |  |  |
| <ul> <li>Fund Transfer</li> </ul>                                                                                                   |            |                      | Click on the p        | ayee nickname to view/modify the payee | Details Once  |            |  |  |  |  |
| • IPO SMART (ASBA)                                                                                                    |            |                      |                       |                                        | Registered    |            |  |  |  |  |
| Uploads                                                                                                    | le le      | entral Excise Regist | tration               | Service Tax Regist                     | Registered    |            |  |  |  |  |
| Daumonto                                                                                                    | 6          | central Excise Regis |                       | Service Tax Regist                     |               |            |  |  |  |  |
| Payments                                                                                                    |            |                      |                       |                                        |               |            |  |  |  |  |
| <ul> <li>Customize</li> </ul>                                                                                                    |            |                      |                       | List of Payees                         |               |            |  |  |  |  |
| <ul> <li>Activity</li> </ul>                                                                                                    |            | Payee Id             | Payee nickname        | Assessee Code                          | Location Code | City       |  |  |  |  |
| Log Out                                                                                                    |            | 00000000006          | Ashutosh              | AHAPK2590GST001                        | 810501        | NEVV DELHI |  |  |  |  |
|                                                                                                    |            | 00000000007          | Service Tax           | TMPRM2143OST001                        | 810501        | NEW DELHI  |  |  |  |  |
|                                                                                                    |            | 00000000007          | Service Tax           | ADTPG0975EST001                        | 810503        | NEW DELHI  |  |  |  |  |
|                                                                                                    |            | 00000000006          | Excise Duty           | ADMPD0367LXM001                        | 810103        | NEW DELHI  |  |  |  |  |
|                                                                                                    |            | 00000000014          | Excise Duty           | ARIPS9582QXM001                        | 810104        | NEW DELHI  |  |  |  |  |
|                                                                                                    |            | 00000000006          | Excise Duty           | TMPRM2143OST001                        | 810501        | NEW DELHI  |  |  |  |  |
|                                                                                                    |            | 00000000007          | Service Tax           | TMPRL3713RST001                        | 810501        | NEW DELHI  |  |  |  |  |
|                                                                                                    |            | 00000000006          | Excise Duty           | AABFM0790LXM001                        | 810404        | NEW DELHI  |  |  |  |  |
|                                                                                                    |            | 00000000006          | Excise Duty           | ADMPD0367LXM002                        | 810103        | MAYAPURI   |  |  |  |  |
|                                                                                                    |            | 00000000006          | Excise Duty           | ADMPD0367LXM001                        | 810103        | MAYAPURI   |  |  |  |  |
|                                                                                                    |            |                      |                       |                                        |               |            |  |  |  |  |
|                                                                                                    |            |                      |                       |                                        |               |            |  |  |  |  |
|                                                                                                    |            |                      |                       | Cancel                                 |               |            |  |  |  |  |
| Welcome Dr . DUM                                                                                                    | MY to "iC  | onnect."             | You Last Logged in on | 19-04-2012 6:36 PM                     |               |            |  |  |  |  |
|                                                                                                    |            |                      |                       |                                        |               |            |  |  |  |  |

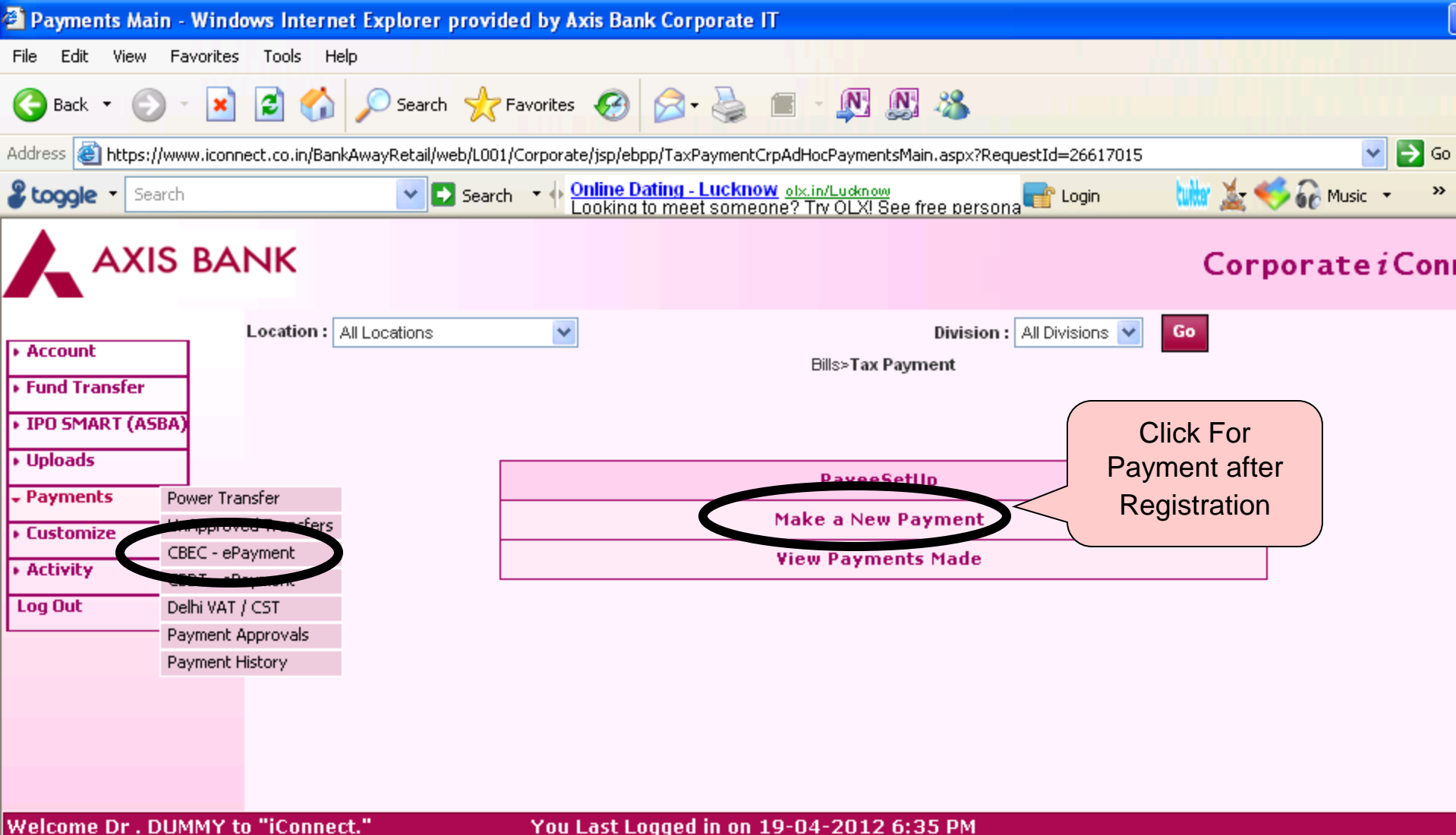

You Last Logged in on 19-04-2012 6:35 PM

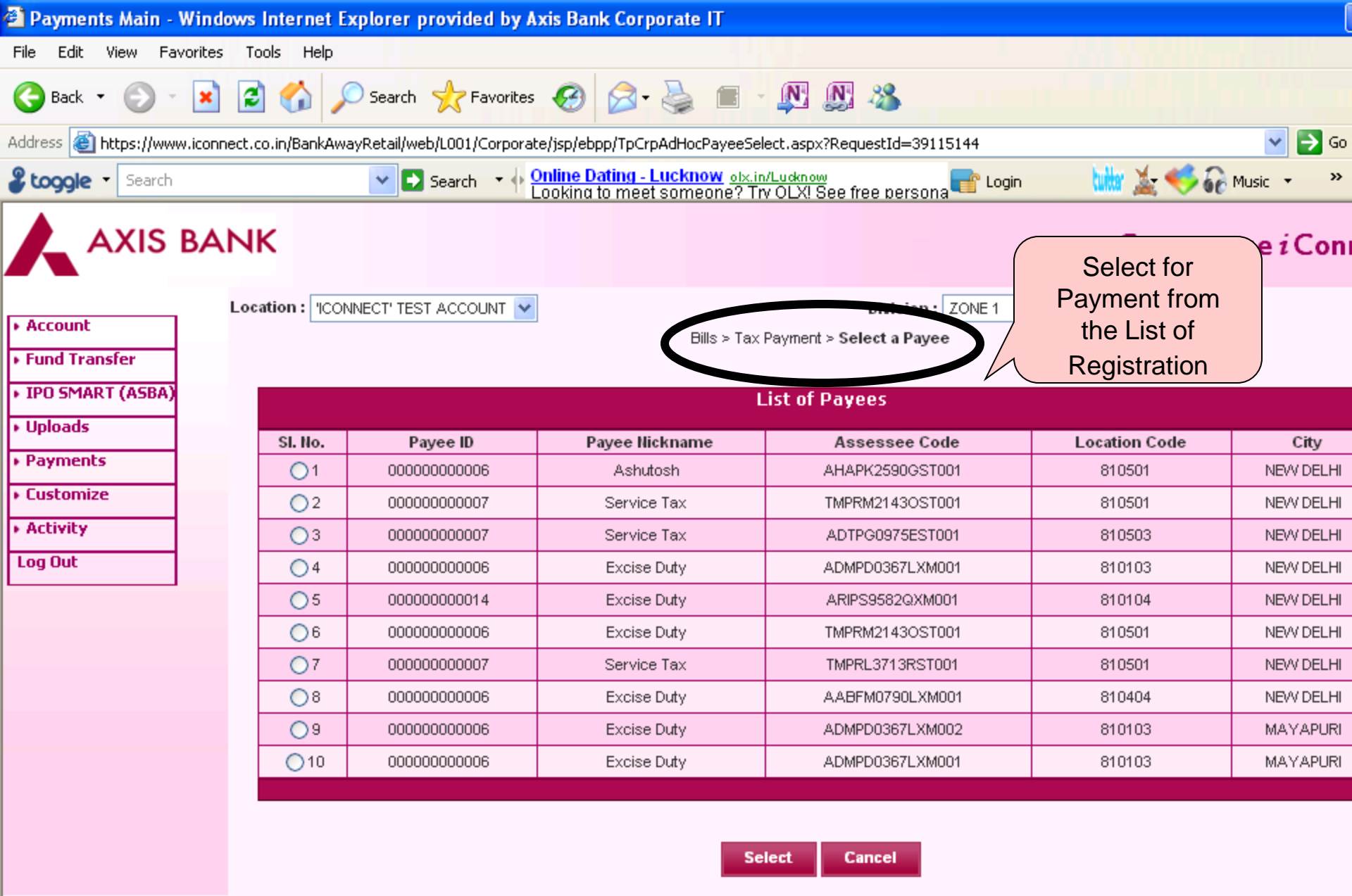

Welcome Dr . DUMMY to "iConnect."

You Last Logged in on 19-04-2012 6:36 PM

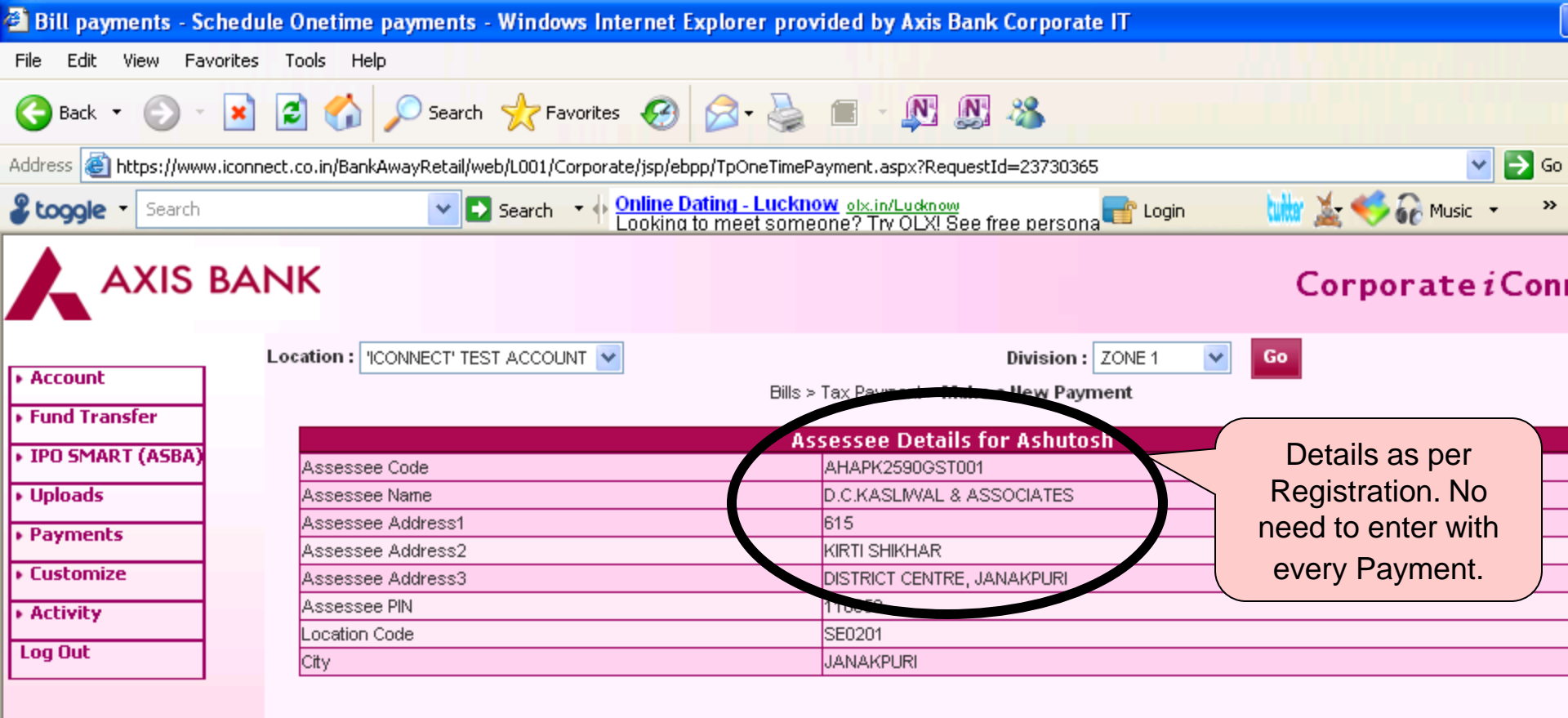

Payment Details for Ashutosh

HEAD OF ACCOUNT AND MAJOR HEAD:0038 - UNION EXCISE DUTY

| ENTER THE ACCOUNTING CODE OF DUTY/CESS:- | HELP                          | AMOUNT(RS.)  |        |  |
|------------------------------------------|-------------------------------|--------------|--------|--|
| 1.                                       |                               |              |        |  |
| 2.                                       |                               |              |        |  |
| 3.                                       |                               |              |        |  |
| 4.                                       |                               |              |        |  |
| 5.                                       |                               |              |        |  |
| 6.                                       |                               |              |        |  |
|                                          | Total Amount                  |              |        |  |
| Pay                                      | ment for the Month/Quarter of | April 🔽      | 2004 🔽 |  |
|                                          | Devi fuere di e e evet        | 000040000007 | 00 44  |  |

| 🛍 Bill payments - Scheo      | lule Onetime payments - Windows Internet Explorer provideo                | 1 by Axis Bank Corporate IT                                  |                             |  |  |  |  |  |  |  |
|------------------------------|---------------------------------------------------------------------------|--------------------------------------------------------------|-----------------------------|--|--|--|--|--|--|--|
| File Edit View Favorite      | s Tools Help                                                              |                                                              |                             |  |  |  |  |  |  |  |
| 🕞 Back 🔹 🕥 🔹 🗶               | ) 😰 🏠 🔎 Search 🤺 Favorites 🥝 🔗 🍓 🔳                                        | - 🔊 🔊 🚳 👘                                                    |                             |  |  |  |  |  |  |  |
| Address 🙆 https://www.icor   | nnect.co.in/BankAwayRetail/web/L001/Corporate/jsp/ebpp/TpOneTimePayme     | nt.aspx?RequestId=23730365                                   | 💌 🄁 Go                      |  |  |  |  |  |  |  |
| Search                       | Search 🔹 🔶 Search 🔹 🔶 Online Dating - Lucknow of Looking to meet someone? | I <u>x.in/Ludknow</u><br>? Trv OLX! See free persona 🖶 Login | 🗤 🛓 🥌 🎧 Music 🔹 👋           |  |  |  |  |  |  |  |
| • Uploads                    | Assessee Name D.C.                                                        | Assessee Name D.C.KASLIWAL & ASSOCIATES                      |                             |  |  |  |  |  |  |  |
| Payments                     | Lagonage Liddrage1 E15                                                    |                                                              |                             |  |  |  |  |  |  |  |
|                              | https://www.iconnect.co.in/BankAwayRetail/web/L0                          | 01/Corporate/jsp/HELP/ExciseDut                              | y.htm - WindowsInternet 🔳 🔲 |  |  |  |  |  |  |  |
| Lustomize                    |                                                                           |                                                              |                             |  |  |  |  |  |  |  |
| <ul> <li>Activity</li> </ul> | Description                                                               | Code                                                         |                             |  |  |  |  |  |  |  |
| Log Out                      | Basic Excise Duties                                                       | 00380003                                                     |                             |  |  |  |  |  |  |  |
|                              | Chemicals                                                                 | 00380006                                                     |                             |  |  |  |  |  |  |  |
|                              | Patent & Proprietary Medicines                                            | 00380007                                                     | List of Accounting          |  |  |  |  |  |  |  |
|                              | Auxiliary Duties of Excise                                                | 00380010                                                     | Codes                       |  |  |  |  |  |  |  |
|                              | Addl. Duties On Mineral Products                                          | 00380012                                                     |                             |  |  |  |  |  |  |  |
|                              | Special Excise Duties                                                     | 00380013                                                     |                             |  |  |  |  |  |  |  |
|                              | Duties on Motor Vehicle Parts                                             | 00380016                                                     |                             |  |  |  |  |  |  |  |
|                              | Addl. Duties in lieu of Sales Tax                                         | 00380018                                                     |                             |  |  |  |  |  |  |  |
|                              | Duty on Generation of Power                                               | 00380020                                                     |                             |  |  |  |  |  |  |  |
|                              | Auxiliary Duties                                                          | 00380023                                                     |                             |  |  |  |  |  |  |  |
|                              | Special Excise Duties                                                     | 00380025                                                     |                             |  |  |  |  |  |  |  |
|                              | Addl. Duties on Textile & Textiles Articles                               | 00380027                                                     |                             |  |  |  |  |  |  |  |
|                              | Addl. Duties on TV Sets                                                   | 00380029                                                     |                             |  |  |  |  |  |  |  |
|                              | Addl. Duties on Motor Spirit                                              | 00380101                                                     |                             |  |  |  |  |  |  |  |
|                              | Addl. Duty on High Speed Diesel                                           | 00380102                                                     |                             |  |  |  |  |  |  |  |
|                              | National Calamity Contingent Duty                                         | 00380106                                                     |                             |  |  |  |  |  |  |  |
|                              | Special Addl. Duty on Motor Spirit                                        | 00380107                                                     |                             |  |  |  |  |  |  |  |
|                              | Additional Duty of Excise on Tea & Tea Waste                              | 00380110                                                     |                             |  |  |  |  |  |  |  |
|                              | Additional Duty of Excise on Pan Masala & certain Tobac<br>Products       | co 00380114                                                  |                             |  |  |  |  |  |  |  |
|                              | Other Duties                                                              | 00380031                                                     |                             |  |  |  |  |  |  |  |
|                              | Cess on Jute                                                              | 00380037                                                     |                             |  |  |  |  |  |  |  |
|                              | Cess on Tea                                                               | 00380039                                                     |                             |  |  |  |  |  |  |  |
|                              | Cess on Copra                                                             | 00380041                                                     |                             |  |  |  |  |  |  |  |
|                              | Cess on Oil                                                               | 00380042                                                     |                             |  |  |  |  |  |  |  |
|                              | Cess on Cotton                                                            | 00380044                                                     |                             |  |  |  |  |  |  |  |
|                              | Cess on Rayon & Artsilk Fabrics                                           | 00380046                                                     |                             |  |  |  |  |  |  |  |
|                              | Cess on Woollen Fabrics                                                   | 00380048                                                     |                             |  |  |  |  |  |  |  |

| 🖹 Bill payments - S   | chedule     | Onetime payments       | - Windows Inte    | rnet Explore                                    | r provided b                | y Axis Ba                | ink Corp                | oorate IT       |            |             |        |
|-----------------------|-------------|------------------------|-------------------|-------------------------------------------------|-----------------------------|--------------------------|-------------------------|-----------------|------------|-------------|--------|
| File Edit View Fa     | vorites T   | ools Help              |                   |                                                 |                             |                          |                         |                 |            |             |        |
| 🌀 Back 🔹 🕥 -          | ×           | 🗴 🏠 🔎 Search           | ☆ Favorites       | <i>6</i>                                        |                             | <u>n</u> (               | y 28                    |                 |            |             |        |
| Address 顲 https://www | w.iconnect. | co.in/BankAwayRetail/v | eb/L001/Corporate | /jsp/ebpp/TpOn                                  | eTimePayment.               | aspx?Reque               | estId=237               | 730365          |            |             | 🗸 🔁 Go |
| Search                |             | <b>~</b> C             | Search 🔻 🔶 🚺      | <mark>nline Dating - L</mark><br>Dokina to meet | .ucknow ₀l×.i<br>someone? T | n/Lucknow<br>rv OLX! Sei | e free pe               | ersona 📑 Login  | tuttor 🔏   | t 🤫 😽 Music | • »    |
| A - Martine C         |             | Assessee Aduresso      |                   |                                                 | 110058                      | DI CENTRE,               | JANANPU                 |                 |            |             |        |
| ACCIVICY              |             | Location Code          |                   |                                                 | SE020'                      | ,<br>                    |                         |                 |            |             |        |
| Log Out               |             | City                   |                   |                                                 | JANAK                       | PURI                     |                         |                 |            |             |        |
|                       |             | HEAD OF ACCOUN         | IT AND MAJOR      | HEAD:0038 -                                     | Paymen<br>UNION EXC         | t Details<br>CISE DUTY   | for Asl<br>Y<br>Mount(r | hutosh<br>S.)   |            |             |        |
|                       |             |                        | 4 00000000        | 10200.                                          |                             |                          |                         | ,               |            |             |        |
|                       |             |                        | 1. 00380031       |                                                 |                             | 1                        |                         |                 |            |             |        |
|                       |             |                        | 2.                |                                                 |                             | 0                        |                         |                 |            |             |        |
|                       |             |                        | 3.                |                                                 |                             | 0                        |                         |                 |            |             |        |
|                       |             |                        | 4.                |                                                 |                             | 0                        |                         |                 |            |             |        |
|                       |             |                        | 5.                |                                                 |                             | 0                        |                         |                 |            |             |        |
|                       |             |                        | 6                 |                                                 |                             | 0                        |                         |                 | Click Eo   |             |        |
|                       |             |                        | - 1               |                                                 | Tots                        | -<br>Amount 1            |                         |                 | CIICK I UI | uetalis     |        |
|                       |             |                        |                   | Doumont                                         | for the Month/C             |                          | neil                    | 2011 20         | of Autho   | orizers     |        |
|                       |             |                        |                   | Fayment                                         | Dev from                    |                          | 9004 0000               |                 |            |             |        |
|                       |             |                        |                   |                                                 | Pay from                    | Account 0.               | 20010200                | 1025799         |            | $\neg$      |        |
|                       |             |                        |                   | Payment Reman                                   | (s(Upto 100 Ch              | aracters                 |                         |                 |            |             |        |
|                       |             |                        |                   |                                                 |                             |                          |                         |                 |            |             |        |
|                       |             | Next Authorizer        |                   |                                                 |                             |                          |                         | Next Authoriser | ~          | LookUp      |        |
|                       |             |                        |                   |                                                 | W                           | orkFlow S                | ettings                 |                 |            |             |        |
|                       |             |                        |                   |                                                 |                             | Pay2                     | Cancel                  |                 |            |             |        |

All CREC\_ePayments effected up to 8 n m, will be accounted for the same day and all payments effected after 8 n m, and on holidays will be accounted for the same day and all payments effected after 8 n m.

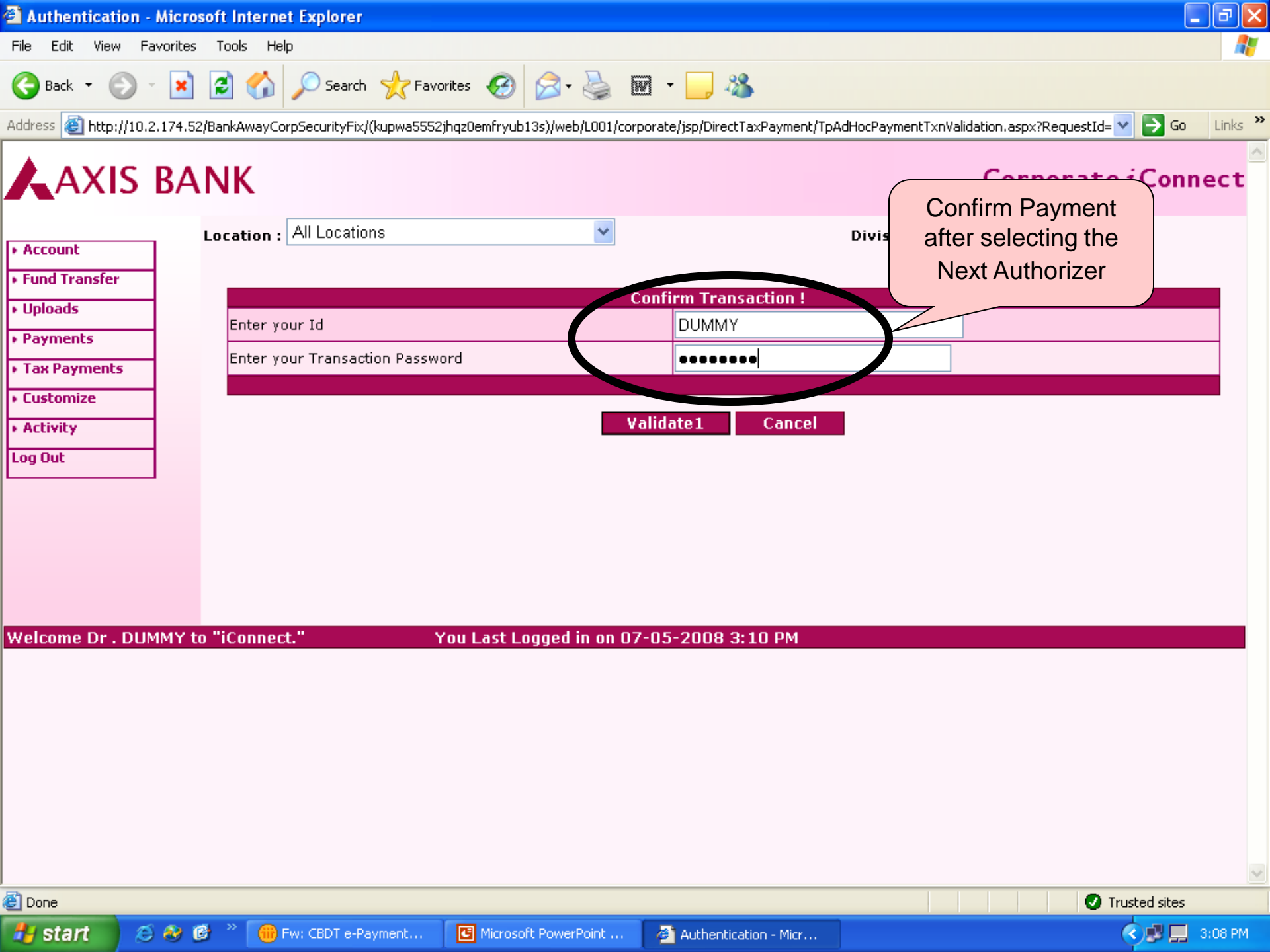

| 2  | 🕘 CBDT-ePayments                 | s Main         | - Microsoft   | Internet Explorer      |                                  |                        |                          |                        |                 |                | 7    |
|----|----------------------------------|----------------|---------------|------------------------|----------------------------------|------------------------|--------------------------|------------------------|-----------------|----------------|------|
| Fi | File Edit View Fa                | avorites       | Tools He      | elp                    |                                  |                        |                          |                        |                 |                | 4    |
| (  | 🌀 Back 🝷 🕥                       | - 🗙            | 2 🏠           | 🔎 Search   👷 F         | avorites 🧭 🔗 🍓 [                 | w - 📃 🚳                |                          |                        |                 |                |      |
| Ad | Address 🙆 http://10.2            | 2.174.52       | 2/BankAwayC   | orpSecurityFix/(kupwa5 | 552jhqz0emfryub13s)/web/L001/cor | porate/jsp/DirectTax   | Payment/TpCrpAdHocPay    | eeSelect.aspx?Request] | d=3236 🔽        | 🔁 🔂 🛛 L        | inks |
|    | AXIS                             | BA             | NK            |                        |                                  |                        |                          | Corpo                  | rate            | <i>i</i> Conne | ct   |
| Þ  | L. Assessed                      | -              | Location :    | All Locations          | *                                |                        | Division                 | : All Divisions 💌      | Go              |                |      |
| ٠  | Fund Transfer                    | 1              |               |                        | CBDT                             | -ePayment > <b>Sel</b> | ect a Payee              |                        |                 |                |      |
| •  | Uploads     Payments             | 1              |               |                        |                                  | List of Registr        | ation                    |                        |                 |                |      |
| Ŧ  | <ul> <li>Tax Payments</li> </ul> | -              | SI. No        | . Payee Id             | FULL NAME                        | TAN/PAN                | ADDRESS                  | CITY/DISTRICT          | STATE           | PIN CODE       |      |
| ۲  | <ul> <li>Customize</li> </ul>    | -              | 01            | 00000000059            | Nilesh V. Bhirud                 | AJXPB2961M             | Bawadhan, Pune           | PUNE                   | мн              | 400702         |      |
| ۲  | Activity                         | -              | 02            | 00000                  | t Internet Evelener              |                        |                          | a delhi                | DL              | 12345q         |      |
| L  | Log Out                          | -              | Оз            | 000001                 | t internet Explorer              |                        |                          | Delhi                  | DL              | 100001         |      |
|    |                                  | 1              | 04            | 00000                  | Payment Request Successfully sen | t for approval. Your F | Reference Number is 4730 | Bangalore              | TN              | 500001         |      |
|    |                                  |                |               |                        | _                                |                        |                          |                        |                 |                |      |
|    |                                  |                |               |                        |                                  | ж                      |                          |                        |                 |                |      |
|    |                                  |                |               |                        | offected up to E.p.m. /1.p.s     | n fau Catuudau)        | will be accounted f      | ion the came day.      | مالد امم        | Jumanta        |      |
| w  |                                  |                | effe          | ected after 5 p.m.     | (1 p.m. for Saturday) and (      | on holidays will       | be accounted for th      | ie next working d      | anu an p<br>ay. | ayments        |      |
|    |                                  |                |               |                        |                                  |                        |                          |                        |                 |                |      |
|    | Welcome Dr . DUM                 | MMY t          | o "iConne     | ct."                   | You Last Logged in on O          | 7-05-2008 3:1          | 0 PM                     |                        |                 |                |      |
|    |                                  |                |               |                        |                                  |                        |                          |                        |                 |                |      |
|    |                                  |                |               |                        |                                  |                        |                          |                        |                 |                |      |
|    |                                  |                |               |                        |                                  |                        |                          |                        |                 |                |      |
|    |                                  |                |               |                        |                                  |                        |                          |                        |                 |                |      |
|    |                                  |                |               |                        |                                  |                        |                          |                        |                 |                |      |
|    |                                  |                |               |                        |                                  |                        |                          |                        |                 |                |      |
| ē  | )<br>Opening page TpCrp/         | AdHocPa        | ayeeSelect.as | px?RequestId=3236 at   | 10.2.174.52                      |                        |                          |                        | 🕑 Tru           | isted sites    | _    |
| 1  | Au etart                         | 5 <b>6</b> 2 1 | 🦔 » 🦲         | Ewy CRDT e-Payment     |                                  | CPDT-oPouror           | anto Mai                 |                        | -               |                | 8 PM |

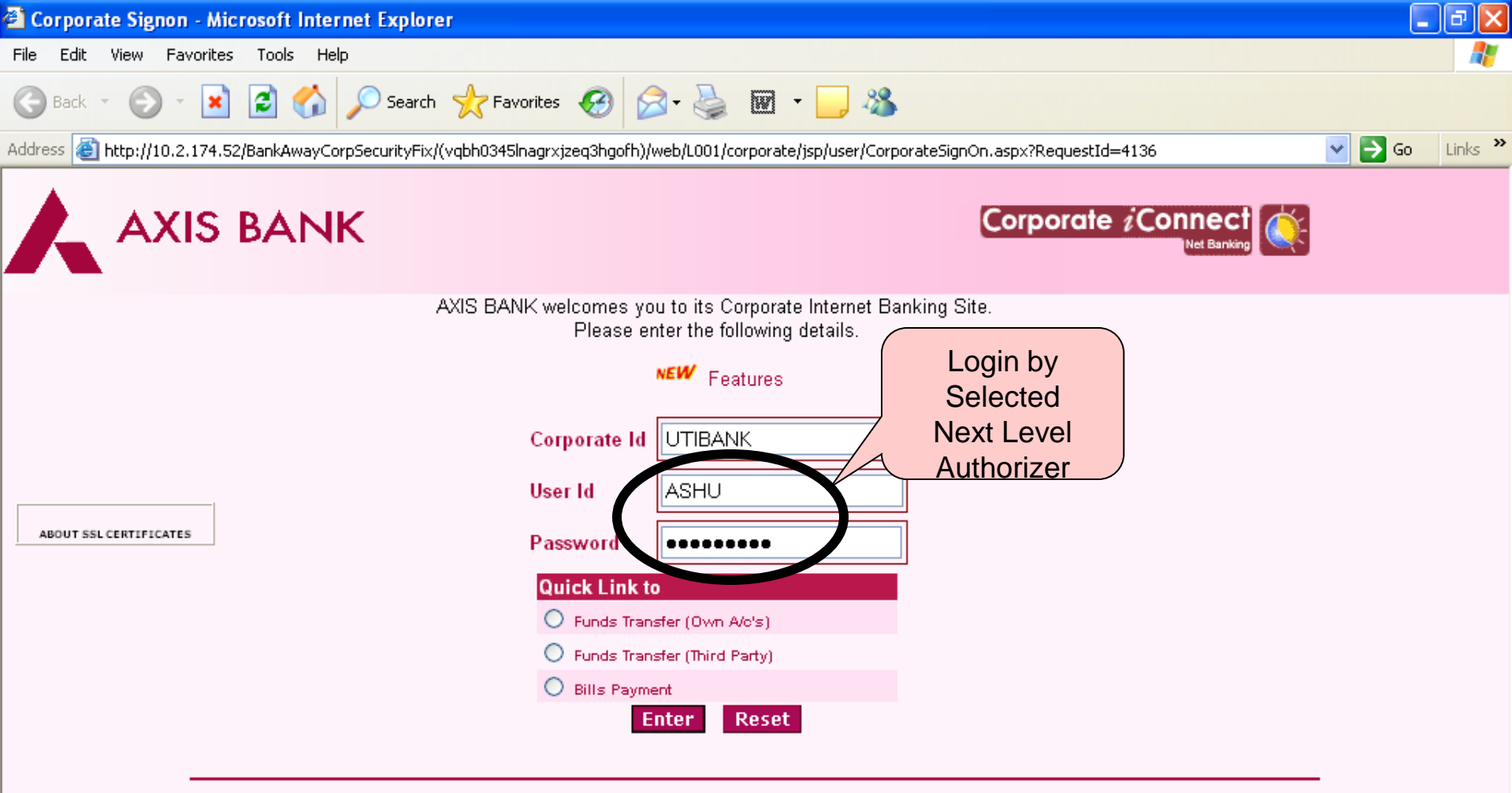

iConnect is best used with Microsoft Internet Explorer Version 4.0 (© Microsoft) and higher with a resolution of 1024 X 768. If you are getting the a Security Alert Message please Click here.

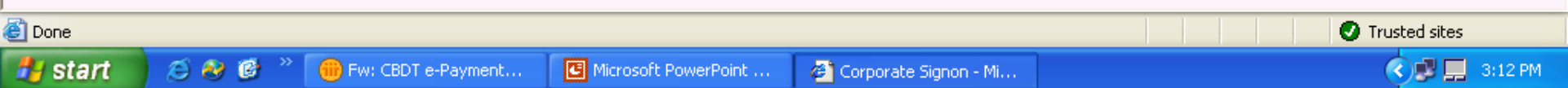

| Operative A                      | ccounts Summ                   | ary - Microsoft Inte       | rnet Exp         | lorer                           |                        |                  |                  |                       |          |
|----------------------------------|--------------------------------|----------------------------|------------------|---------------------------------|------------------------|------------------|------------------|-----------------------|----------|
| File Edit View                   | / Favorites T                  | ools Help                  |                  |                                 |                        |                  |                  |                       | <i></i>  |
| 🌏 Back 🔹 🌘                       | ) - 💌 💈                        | 🕽 🏠 🔎 Search               | K Fave           | orites 🕢 🔗 🕹                    | 🗹 • 🧾 🔏                |                  |                  |                       |          |
| ddress 🙆 http:                   | //10.2.174.52/Bar              | nkAwayCorpSecurityFix/(    | vqbh0345lr       | nagrxjzeq3hgofh)/web/L001/co    | rporate/jsp/user/CorpC | )neTimePasswo    | rd.aspx?RequestI | d=4381 🛛 🖌 🖓          | 50 Links |
| AXI                              | S BAN                          | IK                         |                  |                                 |                        |                  |                  | Corporate <i>i</i> Co | nnect    |
| Account                          | Lo                             | ation : All Location       | ns               | *                               |                        |                  | Division : All   | Divisions 🚩 🛛 Go      |          |
| • Fund Transfer                  | -                              |                            |                  | Accounts > C                    | perative Accounts >    | Account S        | ummary           |                       |          |
| • Uploads                        |                                |                            |                  | Select an Account N             | ickname and Opti       | on from the      | drop down li     | sts.                  |          |
| Payments                         |                                | Account<br>Nickname        | RAO AN           | IAND GANESH(004010100           | 032093)                |                  |                  | ×                     | Go       |
| <ul> <li>Tax Payments</li> </ul> | CBEC - ePayme<br>CBDT - ePayme | ent <b>s</b>               | Please           | Select 🔽                        |                        |                  |                  |                       |          |
| Lustomize                        | Dellation / CD                 |                            |                  | 0-                              |                        | C                |                  |                       |          |
| F ACCIVICY                       | Payment Appro                  | ovals                      |                  | Of<br>Account Number            | Branch                 | Summary          | Ce/De            | Account Ralance       |          |
|                                  |                                |                            |                  | Account Number                  | Dianch                 | C111             | 01701            |                       |          |
|                                  |                                | SHAH ALLOYS                | LTD              | 003010300001161                 | AHEMDABAD              | INR              | CR               | 4,47,213.19           |          |
|                                  | /                              | SHAH ALLOYS                | LTD              | 003010300008624                 | AHEMDABAD              | INR              | CR               | 0.00                  |          |
| Pe                               | ck For<br>nding                | SHAH ALLOYS<br>DEVOLVEMENT | LTD -<br>T A/C   | 003010300009263                 | AHEMDABAD              | INR              | CR               | 0.00                  |          |
| Pa                               | yment                          | SHAH ALLOYS                | LTD              | 003010700000356                 | AHEMDABAD              | INR              | CR               | 10,32,77,683.00       |          |
| App                              | orovals                        | SHAH ALLOYS                | LTD              | 003010800000001                 | AHEMDABAD              | INR              | CR               | 0.00                  |          |
|                                  |                                |                            |                  |                                 | N                      | <b>t</b>         |                  |                       |          |
|                                  |                                |                            |                  |                                 | N                      | CAL              |                  | Closed Operative      | Accounts |
|                                  |                                |                            |                  |                                 |                        |                  |                  |                       |          |
| Welcome Mr .                     | ASHUTOSH                       | to "iConnect."             |                  | You Last Logged in              | on 02 May 2008         | 3:43 PM          |                  |                       |          |
|                                  |                                |                            |                  |                                 |                        |                  |                  |                       |          |
| Shortcut to trac                 |                                |                            | NHk a D i Viez N | 17ur7uuAiEFV0uu 494.2h-se2e-d26 |                        | 0/ 2F0/ 2K0/ 2K1 | M94-2F1-C1-2M    | 🝙 Teuchad site        |          |
|                                  |                                | » (                        | ankak) yiniN     |                                 |                        | 7621 762D 762DJ  | M 76ZETGISZN     |                       |          |
| start                            |                                | -Pa                        | yment            |                                 | 🔄 🤨 Operative Acc      | ounts S          |                  |                       | 3:14 PM  |

| 🔁 Payments fo                 | r Approva         | ul - Micro | soft Inter | rnet Explorei   | r                      |              |                        |                     |                          | _                    |          |
|-------------------------------|-------------------|------------|------------|-----------------|------------------------|--------------|------------------------|---------------------|--------------------------|----------------------|----------|
| File Edit View                | Favorites         | s Tools    | Help       |                 |                        |              |                        |                     |                          |                      |          |
| G Back 🔹 🌘                    | ) - 💌             | 2 🤇        |            | Search   🌟 F    | avorites 🧭 🔗           | - 🎍 🖬        | 1 - 🔜 🚜                |                     |                          |                      |          |
| Address 🙆 http:,              | //10.2.174.5      | 52/BankAwa | ayCorpSecu | rityFix/(vqbh03 | 45lnagr×jzeq3hgofh)/we | b/L001/corpo | rate/jsp/ebpp/UbpsWf   | ApprPendingList.asp | x?RequestId=10999        | 💌 🄁 Go               | Links »  |
| AXI                           | s ba              | NK         |            |                 |                        |              |                        |                     | Corpor                   | ate <i>i</i> Conn    | ect      |
| ▶ Account                     | _                 | Locatio    | on: All L  | ocations        |                        | *            |                        | Divisio             | on : All Divisions 🔽     | Go                   |          |
| Fund Transfer     Uploads     |                   |            |            |                 |                        |              | Bills > <b>Approva</b> | ls                  |                          |                      |          |
| Payments                      | _                 |            |            |                 |                        | List of      | records waiting        | approval            |                          |                      |          |
| Tax Payments                  | ;                 | 5.N        | o. Ref Id  | Activity<br>Id  | Transaction<br>Amount  | Currency     | Requested By           | Date<br>Requested   | Next Approver<br>Role/Id | Record Info          |          |
| <ul> <li>Customize</li> </ul> |                   | ۲          | 4730       | UBP             | 102.00                 | INR          | UTIBANK.DUMMY          | 07 May 2008         | ASHU                     | Payment<br>Requested |          |
| <ul> <li>Activity</li> </ul>  |                   |            |            |                 |                        |              |                        |                     |                          |                      |          |
| Log Out                       |                   |            |            |                 |                        |              |                        |                     |                          |                      | _        |
|                               |                   | REM        | IARKS      |                 |                        |              |                        |                     |                          |                      |          |
|                               |                   |            |            |                 | А                      | pprove       | Reject Hist            | ory Details         |                          |                      |          |
|                               |                   |            |            |                 |                        |              |                        |                     | -                        |                      |          |
|                               |                   |            |            |                 |                        |              |                        |                     |                          |                      |          |
| Welcome Mr .                  | ASHUTO            | SH to "i   | Connect.   |                 | You Last Lo            | aged in on   | 02 May 2008 3          | :43 PM              |                          |                      |          |
|                               |                   |            |            |                 |                        |              |                        |                     |                          |                      |          |
|                               |                   |            |            |                 |                        |              |                        |                     |                          |                      |          |
|                               |                   |            |            |                 |                        |              |                        |                     |                          |                      |          |
|                               |                   |            |            |                 |                        |              |                        |                     |                          |                      |          |
|                               |                   |            |            |                 |                        |              |                        |                     |                          |                      |          |
|                               |                   |            |            |                 |                        |              |                        |                     |                          |                      |          |
|                               |                   |            |            |                 |                        |              |                        |                     |                          |                      |          |
| A David                       |                   |            |            |                 |                        |              |                        |                     |                          |                      | <u>×</u> |
|                               | <i>6</i> <b>6</b> |            | <u> </u>   |                 |                        |              | <b>7</b>               |                     |                          | Trusted sites        |          |
| start                         | 9 🥹               |            | HW: CBI    | DT e-Payment    | . Microsoft Pow        | erPoint      | Payments for Ap        | prov                |                          | <b>OBE</b>           | 8:14 PM  |

| 🔁 Payments fo                 | r Approva    | ul - Micro | soft Inter | rnet Explorei   | r                      |              |                        |                     |                          | _                    |          |
|-------------------------------|--------------|------------|------------|-----------------|------------------------|--------------|------------------------|---------------------|--------------------------|----------------------|----------|
| File Edit View                | Favorites    | s Tools    | Help       |                 |                        |              |                        |                     |                          |                      |          |
| G Back 🔹 🌘                    | ) - 💌        | 2 🤇        |            | Search   🌟 F    | avorites 🧭 🔗           | - 🎍 🖬        | 1 - 🔜 🚜                |                     |                          |                      |          |
| Address 🙆 http:,              | //10.2.174.5 | 52/BankAwa | ayCorpSecu | rityFix/(vqbh03 | 45lnagr×jzeq3hgofh)/we | b/L001/corpo | rate/jsp/ebpp/UbpsWf   | ApprPendingList.asp | x?RequestId=10999        | 💌 🄁 Go               | Links »  |
| AXI                           | s ba         | NK         |            |                 |                        |              |                        |                     | Corpor                   | ate <i>i</i> Conn    | ect      |
| ▶ Account                     | _            | Locatio    | on: All L  | ocations        |                        | *            |                        | Divisio             | on : All Divisions 🔽     | Go                   |          |
| Fund Transfer     Uploads     |              |            |            |                 |                        |              | Bills > <b>Approva</b> | ls                  |                          |                      |          |
| Payments                      | _            |            |            |                 |                        | List of      | records waiting        | approval            |                          |                      |          |
| Tax Payments                  | ;            | 5.N        | o. Ref Id  | Activity<br>Id  | Transaction<br>Amount  | Currency     | Requested By           | Date<br>Requested   | Next Approver<br>Role/Id | Record Info          |          |
| <ul> <li>Customize</li> </ul> |              | ۲          | 4730       | UBP             | 102.00                 | INR          | UTIBANK.DUMMY          | 07 May 2008         | ASHU                     | Payment<br>Requested |          |
| <ul> <li>Activity</li> </ul>  |              |            |            |                 |                        |              |                        |                     |                          |                      |          |
| Log Out                       |              |            |            |                 |                        |              |                        |                     |                          |                      | _        |
|                               |              | REM        | IARKS      |                 |                        |              |                        |                     |                          |                      |          |
|                               |              |            |            |                 | А                      | pprove       | Reject Hist            | ory Details         |                          |                      |          |
|                               |              |            |            |                 |                        |              |                        |                     | -                        |                      |          |
|                               |              |            |            |                 |                        |              |                        |                     |                          |                      |          |
| Welcome Mr .                  | ASHUTO       | SH to "i   | Connect.   |                 | You Last Lo            | aged in on   | 02 May 2008 3          | :43 PM              |                          |                      |          |
|                               |              |            |            |                 |                        |              |                        |                     |                          |                      |          |
|                               |              |            |            |                 |                        |              |                        |                     |                          |                      |          |
|                               |              |            |            |                 |                        |              |                        |                     |                          |                      |          |
|                               |              |            |            |                 |                        |              |                        |                     |                          |                      |          |
|                               |              |            |            |                 |                        |              |                        |                     |                          |                      |          |
|                               |              |            |            |                 |                        |              |                        |                     |                          |                      |          |
|                               |              |            |            |                 |                        |              |                        |                     |                          |                      |          |
| A David                       |              |            |            |                 |                        |              |                        |                     |                          |                      | <u>×</u> |
| C Done                        | 6.0          |            | <u> </u>   |                 |                        |              | <b>7</b>               |                     |                          | V Trusted sites      |          |
| start                         | 9 🥹          |            | HW: CBI    | DT e-Payment    | . Microsoft Pow        | erPoint      | Payments for Ap        | prov                |                          | <b>OBE</b>           | 8:14 PM  |

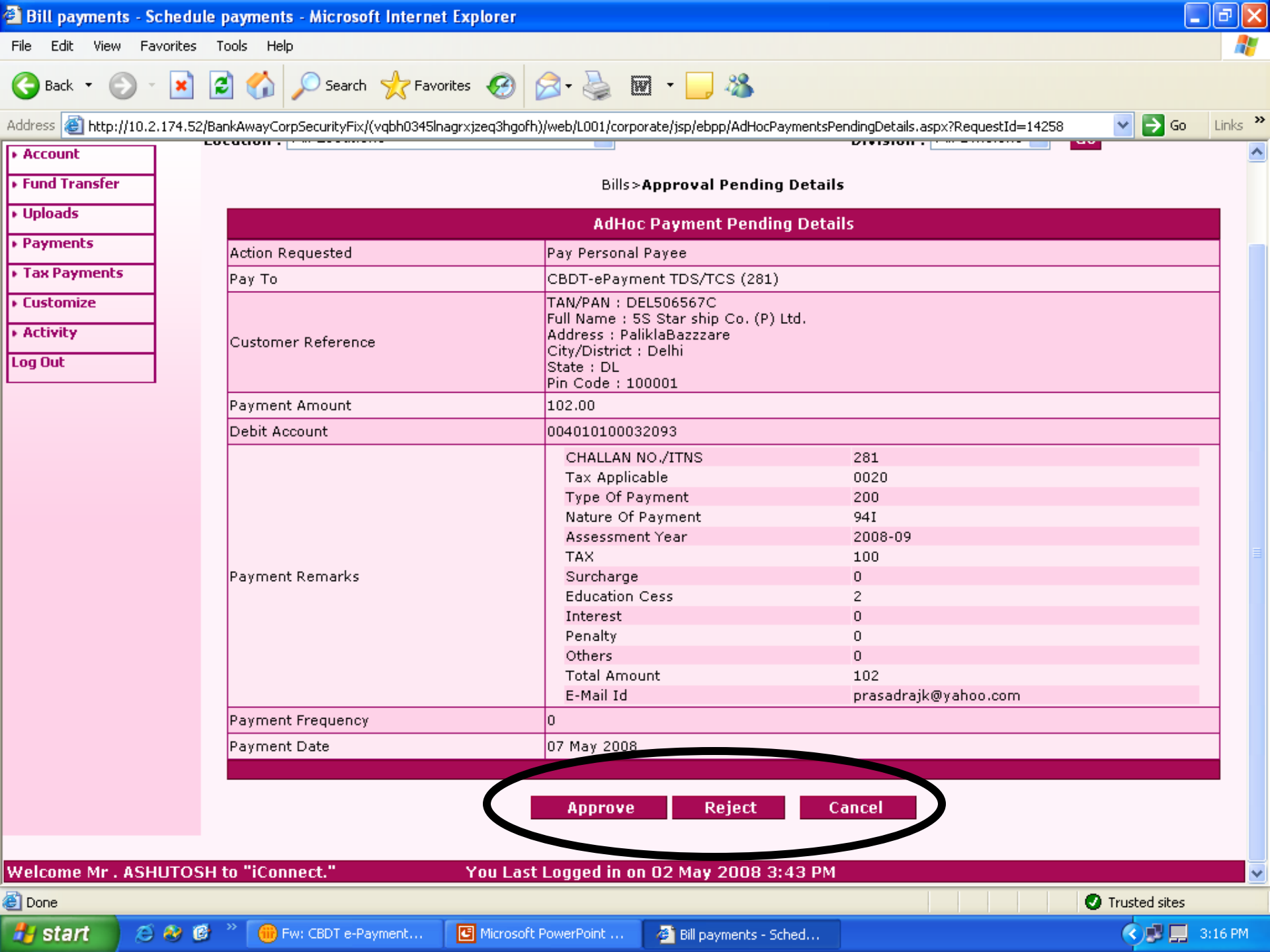

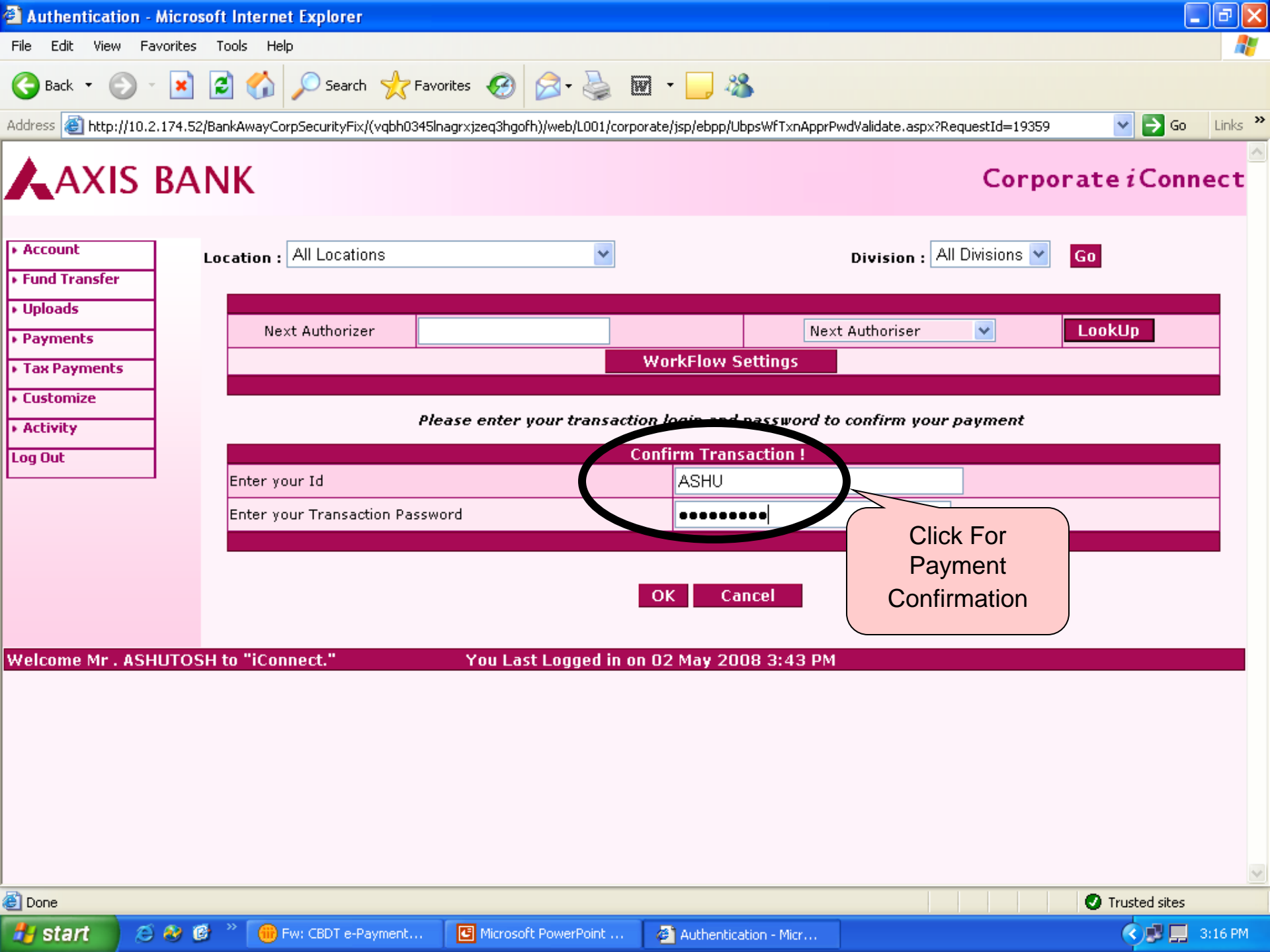

| ile Edit View Esveriter Tools Help                                                                                                    |                     |
|----------------------------------------------------------------------------------------------------|---------------------|
|                                                                                                    |                     |
| 3 Back 🔹 🕑 🕤 🗾 🛃 🌈 Search 🤺 Favorites 🚱 🔗 🍓 🖀 🖓 🔊 🖏                                                                                                    |                     |
| ldress 🕘 https://www.iconnect.co.in/BankAwayRetail/web/L001/Corporate/jsp/ebpp/BillsCyberReceipt.aspx?RequestId=1816391                                                                                                    | 💌 🄁 Go              |
| toggle  Search Search S | 鼬 🛓 🤝 🎧 Music 🔹 🔹 » |
| Receipt in the                                                                                                    |                     |
| Cyber Receipt form of Challan                                                                                                    | Date:19-04-201      |
| FORN G.A.R7 for Central Excise                                                                                                    |                     |
| (Rule 26 Receipts and Payments Rule)                                                                                                    |                     |
| Full Name D.C.KASEINING & #SSOCIETED                                                                                                    |                     |
| Assessee Code No AHAPK2590GST001                                                                                                    |                     |
| Major Head 0038                                                                                                    |                     |
| Complete Address 615 KIRTI SHIKHAR DISTRICT CENTRE, JANAKPURI                                                                                                    |                     |
| Pincode 110058                                                                                                    |                     |
| Commissionerate Code 81                                                                                                    |                     |
| Division Code 05                                                                                                    |                     |
| Range Code 01                                                                                                    |                     |
| Accounting Code Description                                                                                                    | Amount(F            |
| 00380031 Other Duties                                                                                                    |                     |
|                                                                                                    |                     |
|                                                                                                    |                     |
|                                                                                                    |                     |
|                                                                                                    |                     |
|                                                                                                    |                     |
| Total                                                                                                    |                     |
| (In Words) :-Rupees One Only                                                                                                    |                     |
| Debit to A/c :-020010200025799 on 19/04/2012 00:00:00                                                                                                    |                     |
| Date of Realisation :19-04-2012                                                                                                    |                     |

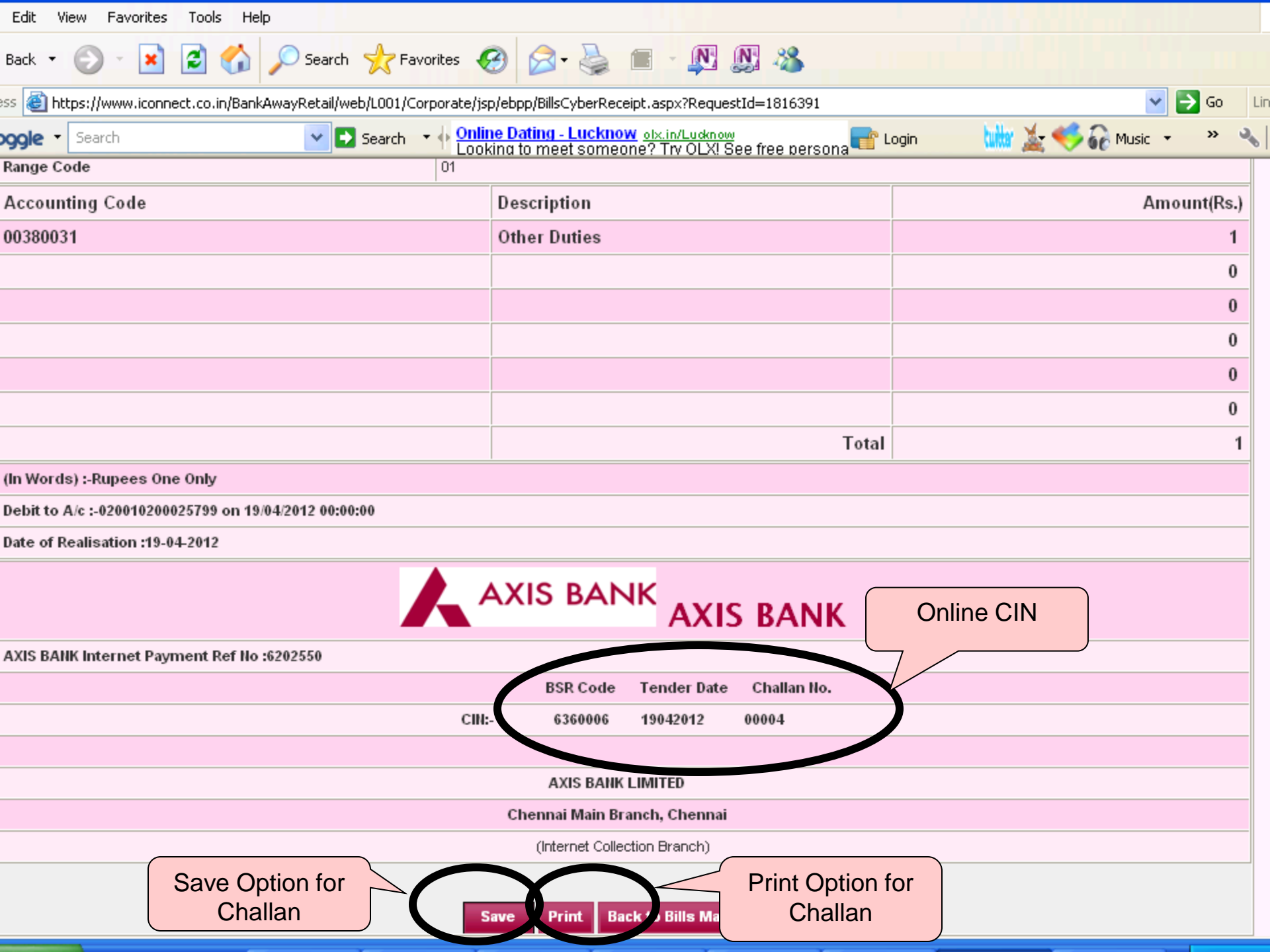

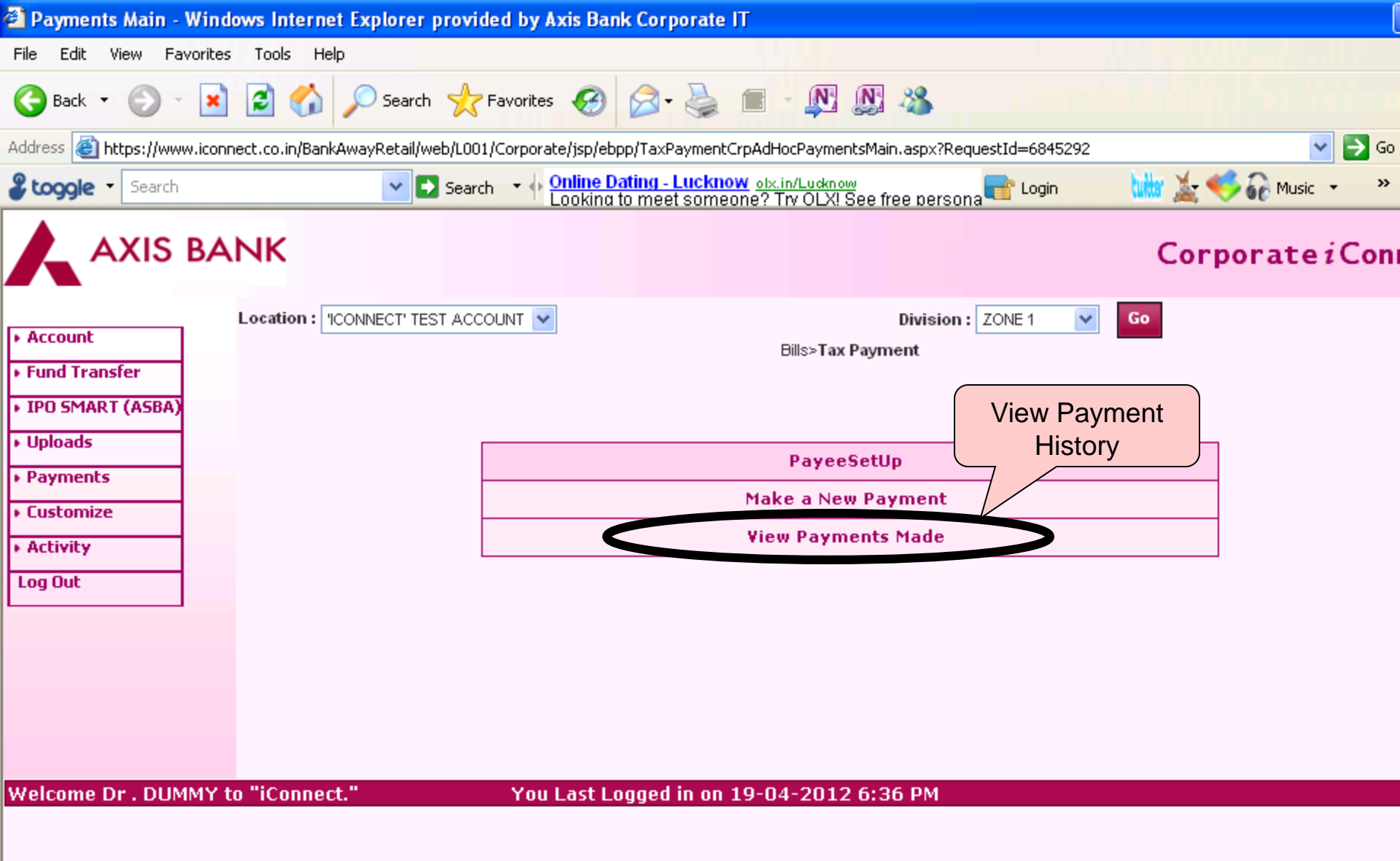

| Search AdHocPayments M                                                                                                    | ade - Windows Internet Explorer prov            | rided by Axis Bank Corporate | IT                                                                                                    |                        |  |  |  |  |  |  |  |
|----------------------------------------------------------------------------------------------------|-------------------------------------------------|------------------------------|----------------------------------------------------------------------------------------------------|------------------------|--|--|--|--|--|--|--|
| File Edit View Favorites T                                                                                                    | ools Help                                       |                              |                                                                                                    |                        |  |  |  |  |  |  |  |
| 🕞 Back 👻 📀 🕤 💌 🕵                                                                                                    | 🗿 🏠 🔎 Search 🤺 Favorites 🍕                      | 🔊 🗟 - 🗟 ا                    |                                                                                                    |                        |  |  |  |  |  |  |  |
| Address 🗃 https://www.iconnect.co.in/BankAwayRetail/web/L001/Corporate/jsp/ebpp/TpCrpSrchAdHocPaymentsMade.aspx?RequestId=30336218 💽 🄂 😡 |                                                 |                              |                                                                                                    |                        |  |  |  |  |  |  |  |
| 🕹 Loogle 🔹 Search 🔹 🖓 Search 🔹 🕂 Online Dating - Lucknow olx.in/Lucknow Carlo and Search 🔹 🖓 🎧 Music 🔹 💙                                 |                                                 |                              |                                                                                                    |                        |  |  |  |  |  |  |  |
|                                                                                                    | к                                               |                              | C                                                                                                    | Corporate <i>i</i> Con |  |  |  |  |  |  |  |
| Account     Fund Transfer                                                                                                    | cation : ICONNECT' TEST ACCOUNT 💌               | Bills ≻ Query on P           | Division : ZONE 1 Constant Constant Con |                        |  |  |  |  |  |  |  |
| IPO SMART (ASBA)                                                                                                    | (ASBA) Query on your Payments                   |                              |                                                                                                    |                        |  |  |  |  |  |  |  |
| <ul> <li>Uploads</li> </ul>                                                                                                    | Payee Name                                      | CBEC-Excise Duty/New Delhi 💌 |                                                                                                    |                        |  |  |  |  |  |  |  |
| Payments                                                                                                    | From Payment Date <i>(Format is dd-MM-yyyy)</i> | 01-04-2012                   | To Payment Date <i>(Format is dd-MM-yyyy)</i>                                                                                                    | 01-04-2012             |  |  |  |  |  |  |  |
| <ul> <li>Customize</li> </ul>                                                                                                    | Payment Amount From                             | 1                            | Payment Amount To                                                                                                    | 1                      |  |  |  |  |  |  |  |
| Activity Log Out                                                                                                    | Payment Status                                  | Success 💌                    |                                                                                                    |                        |  |  |  |  |  |  |  |
|                                                                                                    | Connoct "                                       | Retrieve                     | Cancel                                                                                                    |                        |  |  |  |  |  |  |  |
| Welcome Dr . DUMMY to "                                                                                                    | iConnect." You Last                             | Logged in on 19-04-2012      | 6:36 PM                                                                                                    |                        |  |  |  |  |  |  |  |

Please contact the Government Business Group RM's for further details.

Thank You !